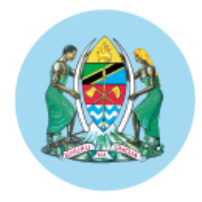

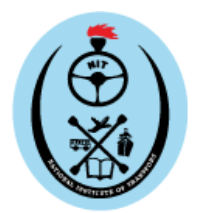

# MUONGOZO WA JINSI YA KUTENGENEZA NENO SIRI.

Huu ni mwongozo wa hatua kwa hatua wa jinsi ya kuweka upya nenosiri lako katika Mfumo wa Usimamizi wa Taarifa za Wanafunzi (SIMS) wa Chuo cha Taifa cha Usafirishaji (NIT):

# **MUHIMU:**

Neno siri lazima lifuate masharti ya sera ya neno siri yaliyoainishwa hapa chini:

- Neno siri lazima liwe na angalau herufi nane (8).
- Neno siri lazima liwe na angalau herufi moja (1) kubwa.
- Neno siri lazima liwe na angalau herufi moja (1) ndogo.
- Neno siri lazima liwe na angalau nambari moja (1).
- Neno siri lazima liwe na angalau alama moja (1) maalum, kwa mfano: @, !, ?, #
- Neno siri halipaswi kurudiwa kutoka kwa maneno siri manne (4) ya mwisho uliyowahi kutumia.

1. Bonyeza 'Forgot password?': Katika ukurasa wa kuingia wa SIMS, bonyeza Kiungo (link)

yenye maandishi "Forgot your password?".

| STUDENT INFORMATION MANAGE                                                                                                    | ANSPORT [ NIT ]<br>MENT SYSTEM { SIMS }          |
|----------------------------------------------------------------------------------------------------|--------------------------------------------------|
| Academic Year : 2024/2025<br>Welcome to SIMS<br>The Student Information Management System (SIMS)<br>holds all the information relating to students.<br>Students<br>* Register for Courses online<br>* View Course Progress and Results<br>* Forums<br>Teaching Staff<br>* View list of Students per Course<br>* Publish Course Results<br>* Track Students Progress/Reports<br>Other<br>* Payment Management<br>* Configuration<br>Follow Step By Step Student Registration and<br>Payment Guide | May 20, 2025                                     |
|                                                                                                    | 1. Bonyeza 'Forgot your password?'               |
| © 2016 - 2025 NATIONAL INSTITUTE OF TRANSPORT                                                                                                    | Designed and Developed by : ICT SOLUTIONS DESIGN |

**2. Weka namba yako ya usajili:** Kwenye ukurasa wa "FORGOT PASSWORD", weka namba yako ya usajili (mfano: NIT/BCPLM/2025/1234) kwenye sehemu ya "Enter Username".

3. Bonyeza 'reset': Baada ya kuweka namba yako ya usajili, bonyeza kitufe (Button) ya "Reset".

| STUDENT INFORMATION MANAGE                                                                                                    | ANSPORT [ NIT ]<br>MENT SYSTEM { SIMS }                                                                                                    |
|----------------------------------------------------------------------------------------------------|----------------------------------------------------------------------------------------------------|
| Academic Year : 2024/2025<br>Welcome to SIMS<br>The Student Information Management System (SIMS)<br>holds all the information relating to students.<br>Students<br>* Register for Courses online<br>* View Course Progress and Results<br>* Forums<br>Teaching Staff<br>* View list of Students per Course<br>* Jublish Course Results<br>* Track Students Progress/Reports<br>Other<br>* Payment Management<br>* Configuration<br>2. Weeka register | Idea enter your username so we can send you an email to reset your<br>assword.<br>Inter Username<br>Intr/BCPLM/2025/1234<br>Reset<br>Asstration number kama kwenye picha<br>3. Bonyeza 'reset' |
| © 2025 NATIONAL INSTITUTE OF TRANSPORT                                                                                                    | Designed and Developed by : ICT SOLUTIONS DESIGN                                                                                                    |

**4. Jaribu tena ikiwa utapata ujumbe wa hitilafu:** Ikiwa utapata ujumbe unaosema "Unable to Reset Password", rudia tena hatua namba 2 na 3.

| Academic Year : 2024/2025<br>Welcome to SIMS<br>The Student Information Management System (SIMS)<br>holds all the information relating to students.<br>Students<br>* Register for Courses online<br>* View Course Progress and Results<br>* Forums<br>Teaching Staff<br>* View list of Students per Course<br>* Publish Course Results<br>* Track Students Progress/Reports<br>Other<br>* Payment Management<br>* Configuration | May 20, 2025 FORGOT PASSWORD Unable to Reset Password Please enter your username sow Please enter your username sow Enter Username Username Keset |
|----------------------------------------------------------------------------------------------------|----------------------------------------------------------------------------------------------------|
|----------------------------------------------------------------------------------------------------|----------------------------------------------------------------------------------------------------|

#### 5. Angalia barua pepe yako

Baada ya kuweka namba sahihi, fungua barua pepe yako na uangalie ujumbe kutoka SIMS NIT. utapata ujumbe wenye kichwa cha habari "Password Reset".

| STUDENT INFORMATION MANAGE                                                                                                    | ANSPORT [ NIT ]<br>EMENT SYSTEM { SIMS }                                                                                                    |
|----------------------------------------------------------------------------------------------------|----------------------------------------------------------------------------------------------------|
| Academic Year : 2024/2025<br>Nelcome to SIMS<br>The Student Information Management System (SIMS)<br>holds all the information relating to students.<br>Students<br>* View Course Progress and Results<br>* View Course Progress and Results<br>* Over Besults<br>* View list of Students per Course<br>* Publish Course Results<br>* Dublish Course Results<br>* Track Students Progress/Reports<br>* Configuration<br>* Pollow Step By Step Student Registration and<br>Payment Guide | Login         Vermanne         Vermanne         Password         Password         Remember me         For         Login    5. Utapata ujumbe huu, hivyo fungua barua pepe (email) yako na uangalie ujumbe kutoka SIMS NIT. Login |

### 6. Bonyeza barua pepe kutoka NIT SIMS

Kwenye kikasha (Inbox) yako, bonyeza barua pepe yenye kichwa "PASSWORD RESET" kutoka SIMS NIT.

## 7. Bonyeza Kiungo (link) ya kuweka upya nenosiri

Ndani ya barua pepe, utapata Kiungo (link) yenye maandishi "Click here to reset your password". Bonyeza Kiungo (link) hiki.

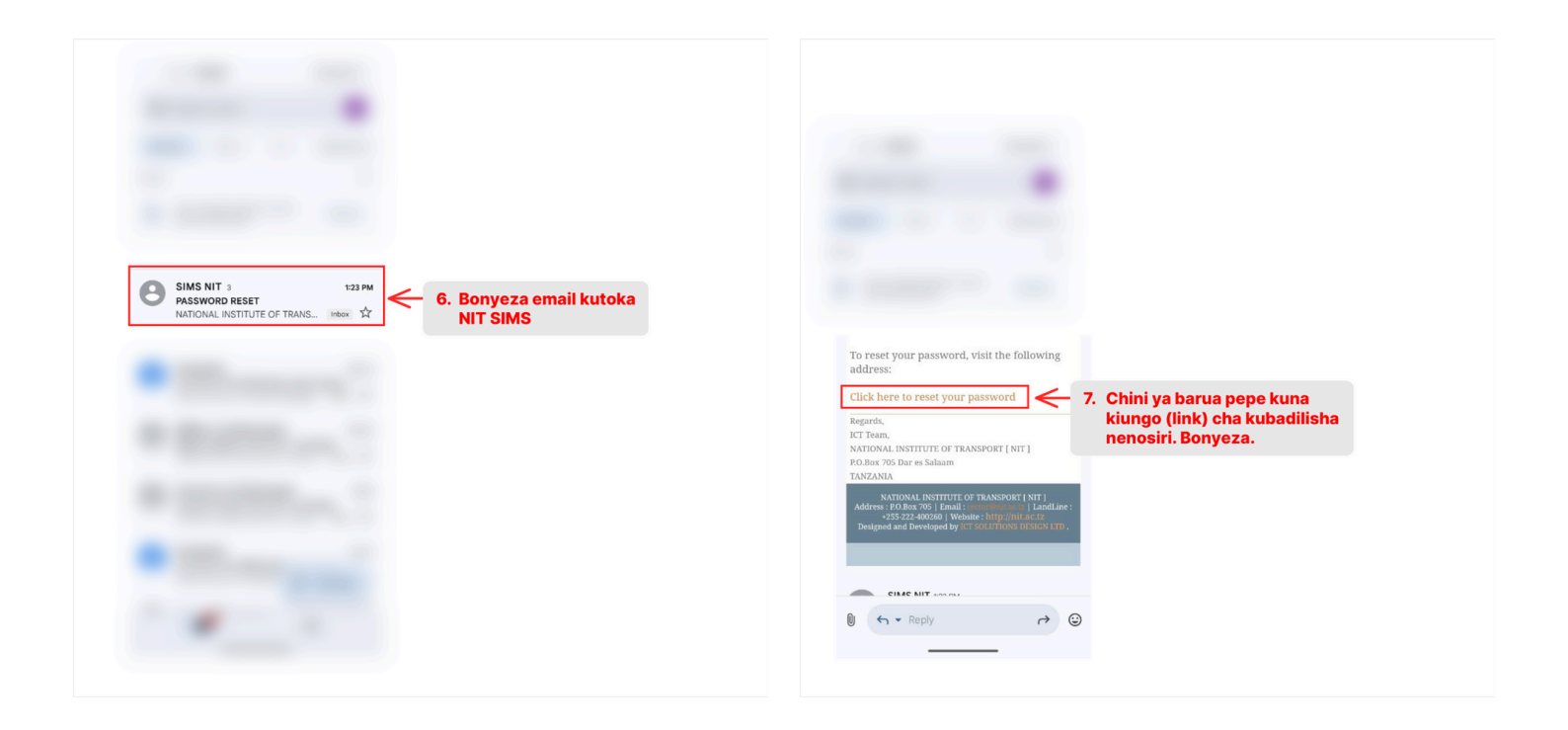

**8. Weka nenosiri jipya** Utaelekezwa kwenye ukurasa wa "CHANGE PASSWORD". Weka nenosiri lako jipya kwenye sehemu ya "New Password (at least 8 characters long)". Hakikisha nenosiri linafuata sera ya nenosiri iliyoainishwa (angalau herufi 8, herufi kubwa, herufi ndogo, namba, na herufi maalum).

9. Rudia nenosiri jipya Rudia nenosiri lile lile jipya kwenye sehemu ya "Confirm New Password".

## 10. Bonyeza 'Change Password'

Baada ya kuweka na kuthibitisha nenosiri jipya, bonyeza kitufe (Button) ya "Change Password".

| NATIONAL INSTITUTE OF TRANS                                                                                                    | SPORT [ NIT ]<br>NT SYSTEM { SIMS }                                                                                                    |
|----------------------------------------------------------------------------------------------------|----------------------------------------------------------------------------------------------------|
| Academic Year : 2024/2025<br>Bulcome to SIMS<br>The Student Information Management System (SIMS)<br>holds all the information Management System (SIMS)<br>holds all the information Management System (SIMS)<br>holds all the information Management System (SIMS)<br>holds all the information Management<br>Pagister for Courses online<br>New list of Students per Course<br>Publish Course Results<br>holds Course Results<br>Payment Management<br>holds all the information Management<br>holds all the information Manageme | May 20, 2025<br>CHANGE PASSWORD<br>New Password (at least 8 characters long)<br>Confirm New Password<br>Confirm New Password<br>Confirm New Pa |
| © 2025 NATIONAL INSTITUTE OF TRANSPORT                                                                                                    |                                                                                                    |

**11. Ujumbe wa mafanikio** Ukifanikiwa, utapata ujumbe unaosema "Password Successfully Changed. Account information Successfully Updated." Sasa unaweza kuingia kwenye SIMS ukitumia nenosiri lako jipya.

| Academic Year : 2024/2025<br>Welcome to SIMS<br>The Student Information Management System (SIMS)<br>holds all the information relating to students. | Login                                                                                                    | May 20, 2025                                                                                                    |                        |
|----------------------------------------------------------------------------------------------------|----------------------------------------------------------------------------------------------------|----------------------------------------------------------------------------------------------------|------------------------|
|                                                                                                    | Students<br>* Register for Courses online<br>* View Course Progress and Results<br>* Forums<br><b>Teaching Staff</b><br>* View list of Students per Course<br>* View list of Students per Course<br>* View list of Students per Course<br>* Track Students Progress/Reports<br><b>Other</b><br>* Payment Management<br>* Configuration<br>Follow Step By Step Student Registration and<br>Payment Guide | Password Successfully Changed<br>Account Information Successfully Updated<br>Username<br>Password<br>Password<br>Remember me <u>Forgot your bassword2</u><br>Login | 11. Utapata ujumbe huu |